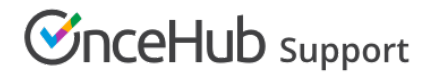

## Configuring SSO with G Suite

Last Modified on Nov 4, 2020

This article provides a step-by-step guide to configuring SSO between OnceHub and G Suite.

### Requirements

To configure SSO in your account, you must be a OnceHub Administrator. However, you do not need a product license. Learn more

You must already have an account with G Suite. The person configuring in G Suite must be an administrator with access to the admin portal.

### Step-by-step directions

#### Request access

SSO is intended for accounts with multiple users who take the extra security measure of signing into third-party applications using an identity provider. Please contact us to learn more. OnceHub can enable the SSO functionality in your account manually.

### SAML configuration

You can access SAML configuration at OnceHub Account settings -> In the lefthand sidebar, select Security -> SSO.

OnceHub provides specific field values you can copy and configure within G Suite.

### 1. Create a new SAML app

### In G Suite, go to **Apps** -> **SAML apps**.

| 3                                             |                                                |                                             |              |
|-----------------------------------------------|------------------------------------------------|---------------------------------------------|--------------|
| G Suite                                       | Additional Google                              | G Suite Marketpl                            | ace apps     |
| G Suite Core services                         | Blogging, photos, video, social tools and more | Add and manage third<br>11 apps whitelisted | d party apps |
| 12 SERVICES                                   | 53 SERVICES                                    | 8 SERVICES                                  | MANAGE       |
| SAML apps<br>Manage SSO and User Provisioning |                                                |                                             |              |

Figure 1: Create new SAML app

On the bottom right, click the **Add +** icon. In the popup, select **Setup my own custom app**.

| Step 1<br>Enable SSO for SAM    | Application            | × |
|---------------------------------|------------------------|---|
| Select an service/App for which | you want to setup SSO  |   |
| Filter Apps                     |                        |   |
| Services                        | Provisioning supported |   |
| 15Five                          | $\checkmark$           | > |
| 4Me                             |                        | > |
| 7Geese                          |                        | > |
| Accellion                       |                        | > |
| Adantive Insidhts               |                        | > |
| SETUP MY OWN CUSTOM AP          | Ρ                      |   |

Figure 2: Setup my own custom app

### 2. Grab information from G Suite

On the Google IdP Information step, copy the SSO URL and Entity ID. Paste them into a text document so you can come back to them.

Next, download the Certificate. Set these aside for a moment and select Next in G Suite.

| Google IdP I                                 | nformation                                                                                        |        |
|----------------------------------------------|---------------------------------------------------------------------------------------------------|--------|
| Choose from either<br>config for the service | option to setup Google as your identity provider. Please add details in<br>e provider. Learn more | the SS |
| Option 1                                     |                                                                                                   |        |
| SSO URL                                      | https://accounts.google.com/o/saml2/idp?idpid=C02m3hk5w                                           | '      |
| Entity ID                                    | https://accounts.google.com/o/saml2?idpid=C02m3hk5w                                               |        |
| Cortificato                                  | Google_2023-11-10-163538_SAML2.0                                                                  |        |
| Certificate                                  | Expires Nov 10, 2023                                                                              |        |
|                                              | ± DOWNLOAD                                                                                        |        |
|                                              | OR                                                                                                |        |
| Option 2                                     |                                                                                                   |        |
|                                              |                                                                                                   |        |

Figure 3: Google IdP Information

### 3. Basic information

In the **Basic information for your Custom App** step, give the app a name (for instance, OnceHub). When you're satisfied with the basic information, select **Next**.

| A Substit                                          |                                                                                                    | Certificate                      |      |
|----------------------------------------------------|----------------------------------------------------------------------------------------------------|----------------------------------|------|
| Step 3 of 5<br>Basic informati                     | on for your Custom App                                                                                             |                                  | ×    |
| Please provide the basic<br>viewed by end-users of | : information needed to configure your Custom App. T<br>the application.                                           | his information will b           | e    |
| Application Name *                                 |                                                                                                    |                                  |      |
| Description                                        |                                                                                                    |                                  |      |
|                                                    |                                                                                                    |                                  |      |
| Upload logo                                        | CHOOSE FILE                                                                                                    |                                  |      |
|                                                    | This logo will be displayed for all users who have acce<br>Please upload a .png or .gif image of size 256 x 256 pi | ss to this application.<br>xels. |      |
|                                                    |                                                                                                    |                                  |      |
|                                                    |                                                                                                    |                                  |      |
| DREVIOUS                                           |                                                                                                    | CANCEL                           | NEVT |
| PREVIOUS                                           |                                                                                                    | CANCEL                           | NEXI |

Figure 3: General Settings

3. Service Provider Details from OnceHub

On the **Service Provider Details** step, fill out the settings. You can grab these values in OnceHub, on the **Required by identity provider** step.

| Step 4 of 5<br>Service Provide              | er Details                      |             |                 |                 | ×        |
|---------------------------------------------|---------------------------------|-------------|-----------------|-----------------|----------|
| Please provide service<br>ID are mandatory. | provider details to configure S | SO for your | Custom App. The | e ACS url and I | Entity   |
| ACS URL *                                   |                                 |             |                 |                 |          |
| Entity ID *                                 |                                 |             |                 |                 |          |
| Start URL                                   |                                 |             |                 |                 |          |
| Signed Response                             |                                 |             |                 |                 |          |
| Name ID                                     | Basic Information               | T           | Primary Email   |                 | <b>*</b> |
| Name ID Format                              | UNSPECIFIED                     | V           |                 |                 |          |
|                                             |                                 |             |                 |                 |          |
| PREVIOUS                                    |                                 |             |                 | CANCEL          | NEXT     |

Figure 4: Configure SAML Settings

| In G Suite                                                  | In OnceHub         |
|-------------------------------------------------------------|--------------------|
| Entity ID                                                   | Identifier URL     |
| ACS URL                                                     | ACS URL            |
| [Not required; G Suite refers to ACS URL for this function] | Single sign-on URL |

### 4. Attribute mapping

For the Name ID field on the same step as above, select Basic information and then Primary Email (Figure 4).

You can keep the Name ID Format on UNSPECIFIED.

Once you're ready, click on Next. The Attribute Mapping step will display the Primary Email field. Add a mapping that maps this to the

application attribute **email** (all lower case).

#### Select Finish.

### 5. Paste G Suite information in OnceHub

Go back to OnceHub and refer to the saved information from the **Google IdP Information** step (step two above). Paste the relevant values in OnceHub

| In G Suite  | In OnceHub              |
|-------------|-------------------------|
| Entity ID   | Entity ID               |
| SSO URL     | IDP single sign-on URL  |
| Certificate | Public x509 certificate |
|             |                         |

### Important:

For the Public x509 certificate, include the -----**BEGIN CERTIFICATE-----** and -----**END CERTIFICATE-----** syntax in your selection and paste it all into the OnceHub field.

### 6. Status in G Suite

Before clicking Verify in OnceHub, go back to G Suite and access the **SAML apps** section again. Make sure the status of the new SAML app is on for all relevant users. This may be **On for everyone** or **On for some** (a specific group you define in G Suite).

| Apps > SAML Apps |                 |                                                          |
|------------------|-----------------|----------------------------------------------------------|
| Services         | Status 🔺        | Certificate                                              |
| oncehub-sso-QA   | On for everyone | Google_2023-11-10-163538_SAML2.0<br>Expires Nov 10, 2023 |

Figure 8: Assign to People

### 7. Verify

In OnceHub, click Verify to confirm that SAML authentication is verified.

| SAML configuration                                                                                                    |                          |                      | ? ×   |
|----------------------------------------------------------------------------------------------------|--------------------------|----------------------|-------|
| Required by identity provider                                                                                                    | Required by OnceHub      | Verify configuration |       |
| SAML at                                                                                                    | ر<br>uthentication verif | ied                  |       |
| <ul> <li>Authentication verified with your identity</li> <li>✓ Identity provider found</li> <li>✓ Received SAML response</li> </ul> | ty provider              |                      |       |
|                                                                                                    |                          |                      | Close |

Figure 9: Verify configuration

### 8. Enable SSO for all users

Once you've verified your SSO configuration, you can select the **Enable SSO for all users** toggle. All Users in your OnceHub account can now access their account using SSO.

### ! Important:

Before you enable the account, make sure all your Users have matching email addresses for their OnceHub User profile and their G Suite profile.

Once SSO is enabled, they **will not** be able to change their OnceHub email.

If their OnceHub email does not match the email in their IDP profile, they **will not** be able to log in.

| Security                                                                                                    |
|----------------------------------------------------------------------------------------------------|
| SSO                                                                                                    |
| SAML-based SSO allows your Users to sign into OnceHub using your organization's identity provider. Learn more                    |
| Setup SAML configuration for SSO Setup                                                                                           |
| Enable SSO for all users                                                                                                    |
| (i) Once SSO is enabled, all users in your account will require to sign in with SSO and won't be able to sign in using password. |

Figure 15: Enable SSO for all users

### (i) Note:

If existing Users were already signing into OnceHub using an email and password, they will no longer be able to do so. They will only be able to sign in using SSO.